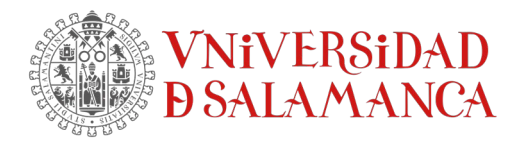

## Instrucciones para instalar el "parche" de IBM en equipos Mac con MacOS "Sonoma" y para la versión de 28 de SPSS

1.- El archivo que actúa como "parche" para solucionar el problema en equipos Mac con MacOS "Sonoma" para la versión de 28 de SPSS se denomina "**libplatdep.dylib**".

Descarga el fichero <u>"28.0.1.1-IM-S28STATC-MAC-IF008.zip</u>"

Copia dicho archivo primeramente en el "Escritorio".

2.- El programa SPSS debe estar cerrado.

3.- Ir a la carpeta de "Aplicaciones", según la siguiente ruta:

/Aplicaciones/IBM SPSS StaKsKcs

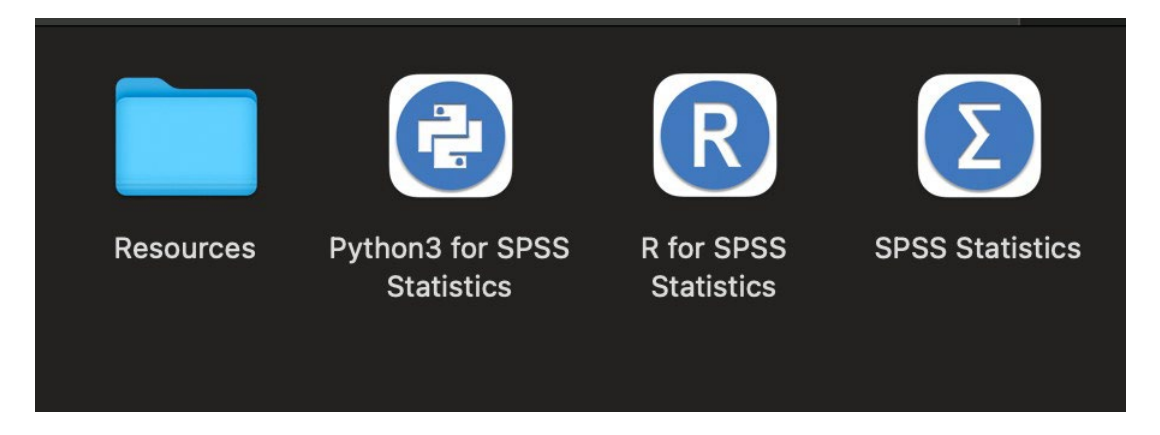

4.- Al llegar al subdirectorio "IBM SPSS StaKsKcs", localizar "SPSS Sta3s3cs" y, con el botón derecho del ratón, elegir la opción "Mostrar contenido del paquete".

|           |                                | R                        | Σ        | Abrir                                                      |   |
|-----------|--------------------------------|--------------------------|----------|------------------------------------------------------------|---|
| Resources | Python3 for SPSS<br>Statistics | R for SPSS<br>Statistics | SPSS Sta | Mostrar contenido del paquete                              |   |
|           |                                |                          |          | Trasladar a la papelera                                    |   |
|           |                                |                          |          | Obtener información                                        |   |
|           |                                |                          |          | Renombrar                                                  |   |
|           |                                |                          |          | Comprimir "SPSS Statistics"                                |   |
|           |                                |                          |          |                                                            |   |
|           |                                |                          |          | Vista rápida                                               |   |
|           |                                |                          |          | Copiar                                                     |   |
|           |                                |                          |          | Compartir                                                  |   |
|           |                                |                          |          |                                                            |   |
|           |                                |                          |          | Etiquetas                                                  |   |
|           |                                |                          |          | Acciones rápidas                                           | > |
|           |                                |                          |          | 🝐 Crear copia de seguridad de esta carpeta o sincronizarla | > |
|           |                                |                          |          | Nueva pestaña Terminal en carpeta                          |   |
|           |                                |                          |          | Nuevo terminal en la carpeta                               |   |

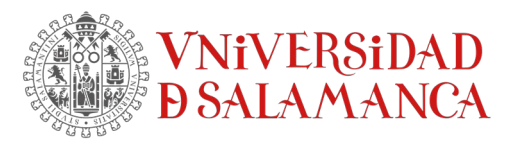

5.- En ese momento aparecerá la carpeta "**Contents**" que integra a su vez las siguientes carpetas:

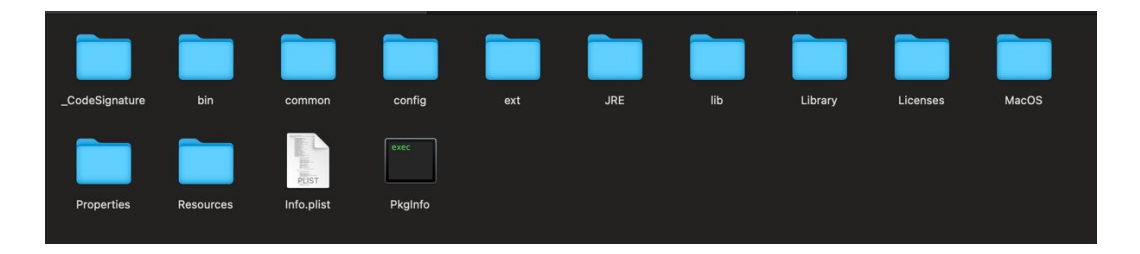

6.- Accedemos a la carpeta "**lib**", la abrimos y en ella copiamos (susKtuyendo el archivo original) el "parche" de SPSS (que habíamos copiado en el "Escritorio") y que lleva por nombre **libplatdep.dylib** 

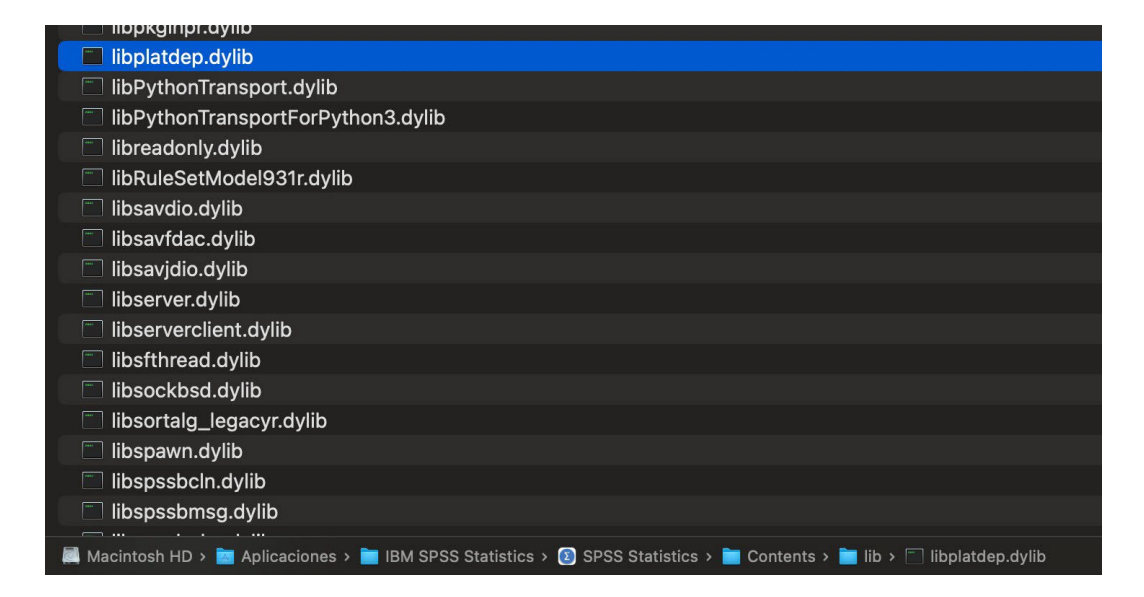

7.- Ya podemos borrar del "Escritorio" el archivo del parche "**libplatdep.dylib**". A parKr de este momento se ha solucionado el problema y ya se puede trabajar con SPSS con normalidad.